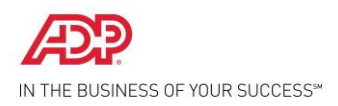

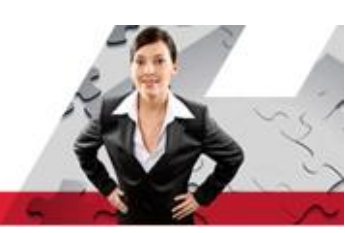

# ADP Vantage HCM – Clear Cache Job Aid

# What is "Cache?"

"Browser Cache" is a temporary copy of the static content needed to display the pages being accessed. If the cache is not updated, the website could view an older version of the supporting content. By clearing cache, the browser is forced to fetch all the new content for the website again—so the most recent version can be viewed. Clearing cache will optimize the user experience with the update.

## Steps to Clear Cache – Internet Explorer 8

| Step   | Action                                                                                                    |
|--------|----------------------------------------------------------------------------------------------------|
| 1<br>1 | Action   Once your browser is open, click the Tools menu. Or, optionally you may simply press ^ Ctrl+ I Shift+ Delete to open the Delete Browsing History window (and skip step 2)   Image: Cooper Windows Internet Explorer   Image: Cooper Windows Internet Explorer |
|        | x ♣ Convert ▼ ♣ Select<br>x ≱ Edit ▼ ♠ Post to Blog                                                                                                    |
|        |                                                                                                    |
| 2      | Click on Delete Browsing History                                                                                                    |

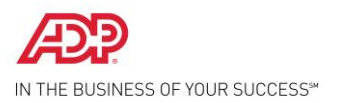

| Step | Action                                                                                                    |
|------|----------------------------------------------------------------------------------------------------|
|      | Coogle - Windows Internet Explorer   Image: Superstand   Image: Superstand |
| 3    | Select Temporary Internet Files.<br>Important: make sure "Preserve Favorites website data" checkbox is NOT<br>checked                                                                                                    |
| 4    | Click the Delete button near the bottom of the window to delete your temporary files (i.e. clear your cache). You've successfully cleared Internet Explorer 8's Cache!                                                                                                    |

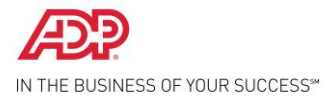

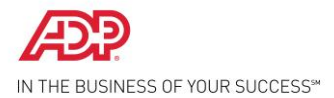

#### Steps to Clear Cache – Internet Explorer 9

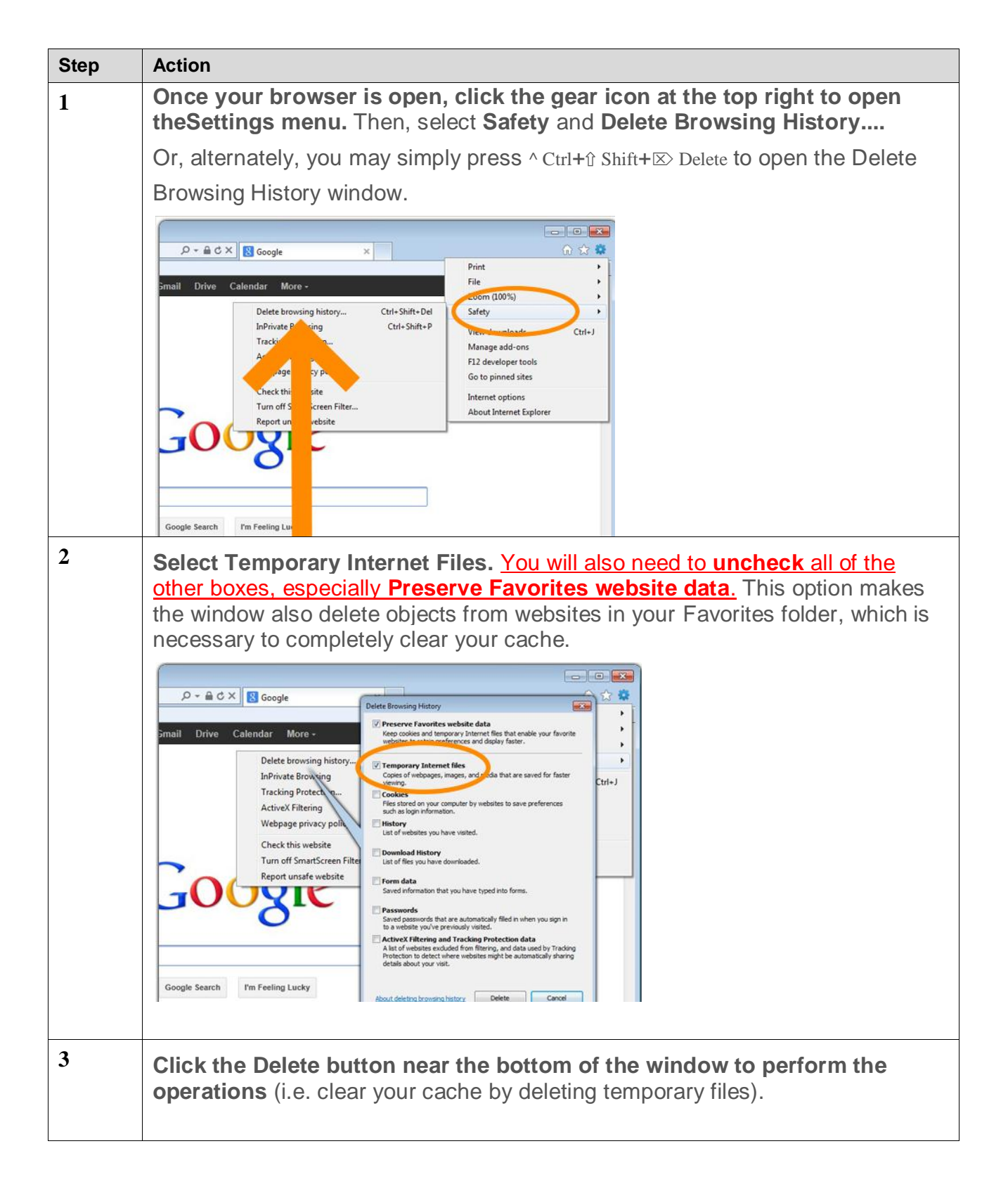

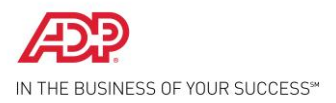

| Action                                                                                                    |        |
|----------------------------------------------------------------------------------------------------|--------|
| P - A C X Google   Preserve Favorites website data Reep cooles and themosery Internet files that enable your flownet websites to rate and display faster.   Delete browsing history |        |
| Your computer will work for a moment, and then the process wi<br>complete. You've successfully cleared Internet Explorer 9's Cache!                                                 | II be  |
| Zoom (100%)                                                                                                    |        |
| Please wait while the browsing history is deleted.<br>Deleting history<br>Cancel                                                                                                    | Ctrl+J |
|                                                                                                    | Action |

### Steps to Clear Cache – Firefox

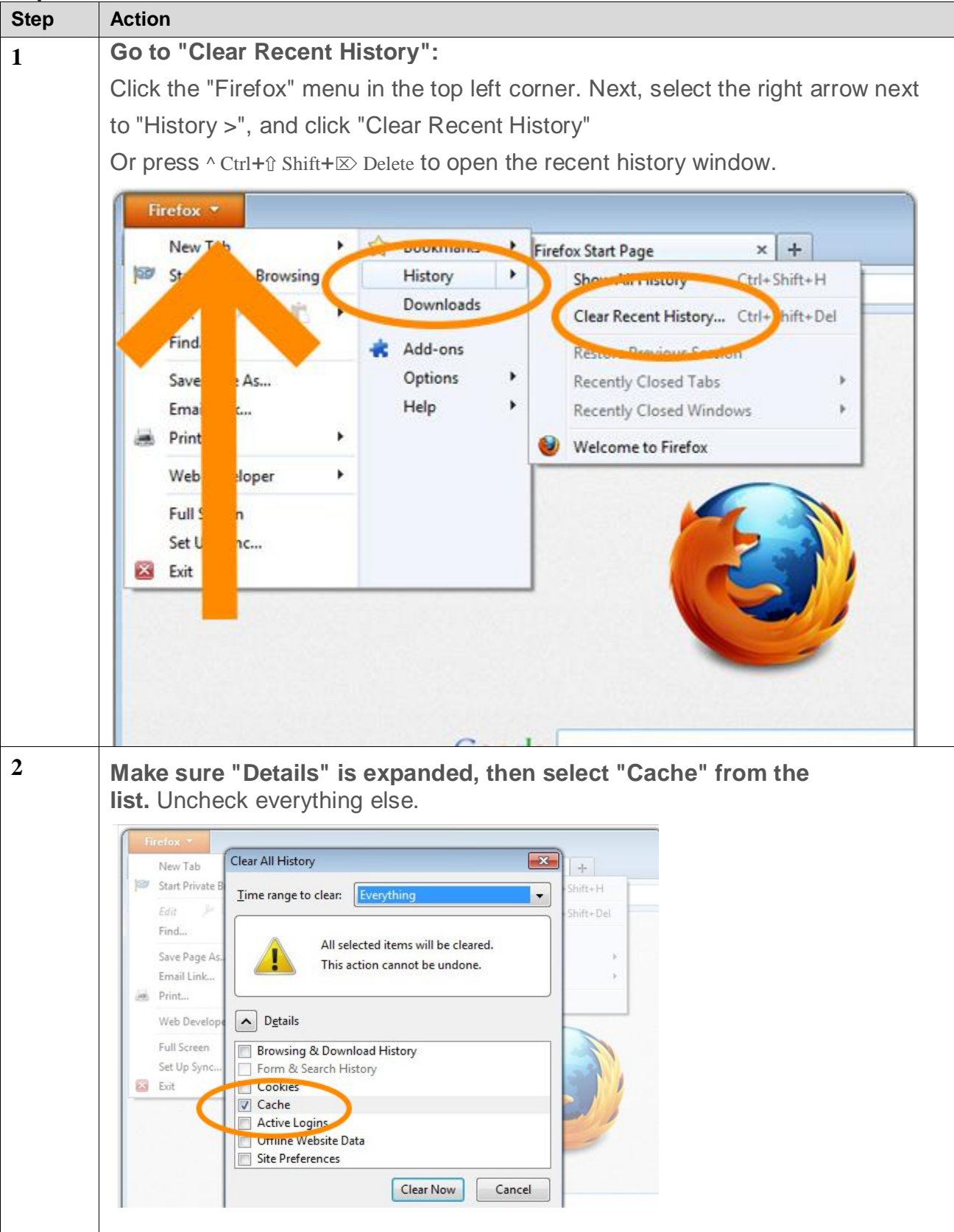

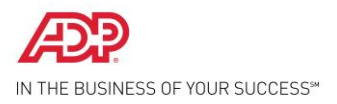

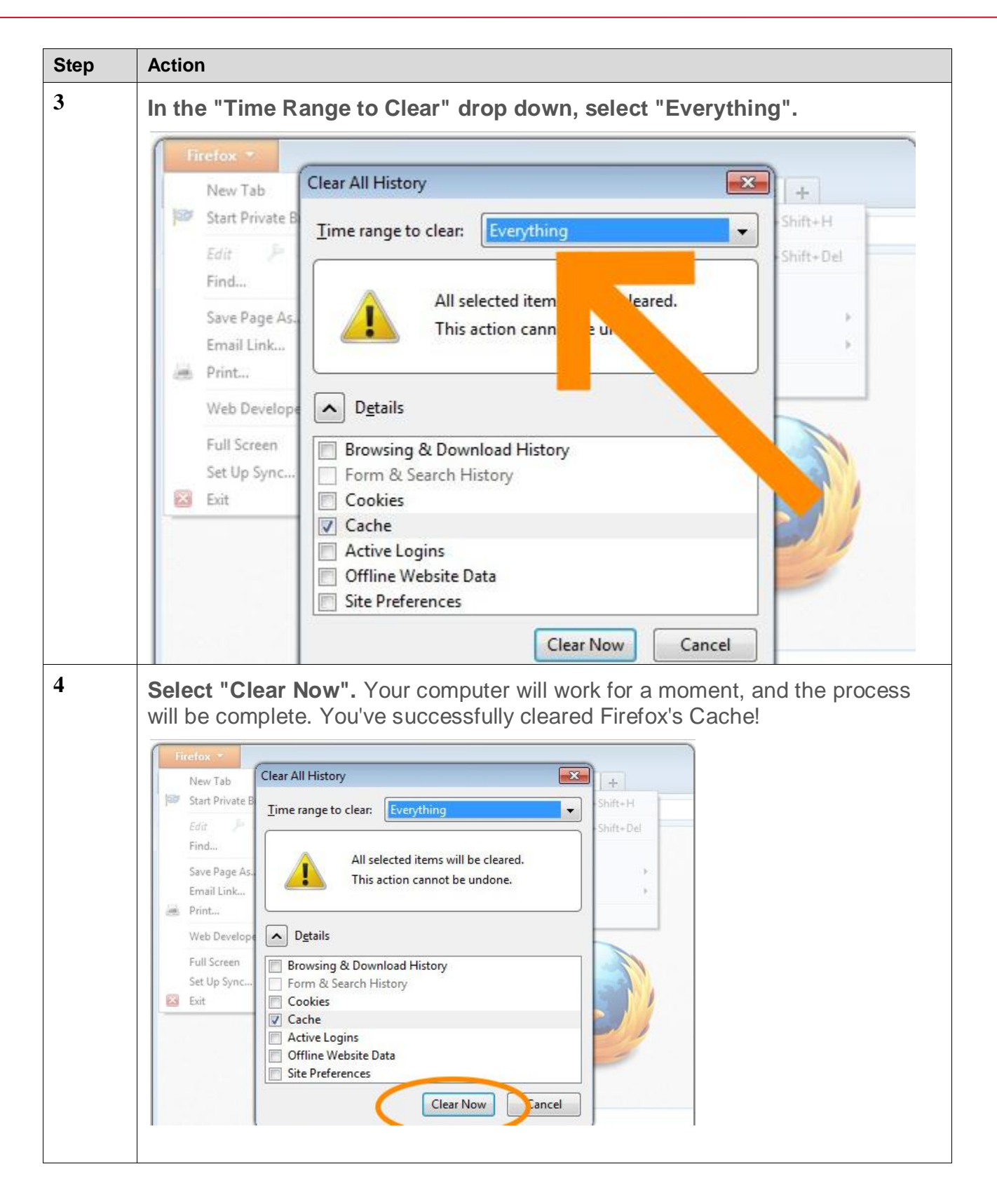